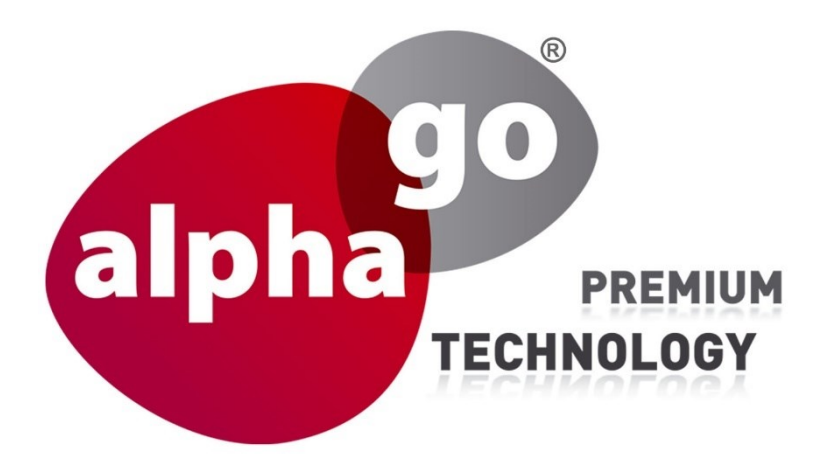

# Einrichtung der Trigger für Home Assistant, installiert auf einem Raspberry Pi 5

ALP-600 Home Assistant Raspberry Pi5

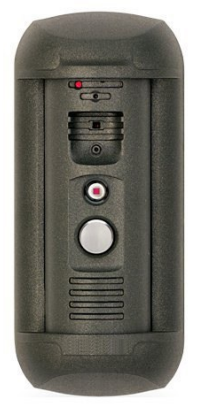

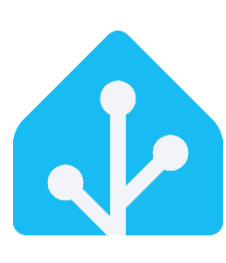

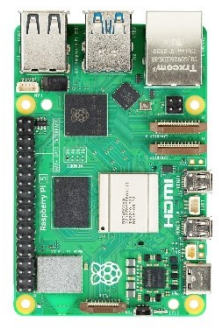

IP SIP Video Türsprechanlage

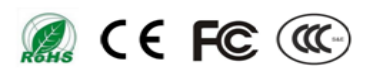

# Inhaltsverzeichnis

| Einleitung                                           | 3  |
|------------------------------------------------------|----|
| Schritt 1: Raspberry Pi Imager herunterladen         | 4  |
| Schritt 2: Raspberry Pi Imager installieren          | 4  |
| Schritt 3: SD-Karte einlegen                         | 5  |
| Schritt 4: Imager starten und Modell auswählen       | 6  |
| Schritt 5: Betriebssystem auswählen                  | 7  |
| Schritt 6: Image schreiben                           | 7  |
| Schritt 7: Erste Inbetriebnahme                      | 8  |
| Schritt 8: IP-Adresse des Raspberry Pis finden.      | 9  |
| Schritt 9: Relay-Befehl über rest_command einrichten | 10 |
| Vorbereitung: File Editor installieren               | 10 |
| Den Relay-Befehl einfügen                            |    |
| Schritt 10: Webhook-Trigger für Automationen nutzen. |    |
| Mehrere Automationen mit demselben Webhook nutzen    | 15 |
| Relay Auslösen                                       |    |
| Schritt 11: ALP-600 HTTP-Event auslösen              | 17 |
| Schritt 12: Event einrichten                         | 19 |

# Einleitung

Sehr geehrte Kundin, sehr geehrter Kunde, wir bedanken uns für den Kauf der ALP-600 IP SIP Video Türsprechanlage.

Die ALP-600 arbeitet im Standard mit der mitgelieferten Steuerbox zusammen. Hier verbaute Relais können z.B. bei Bewegungsmeldung oder Türklingeln ausgelöst werden.

Hier erklären wir Ihnen, welche Schritte vorgenommen werden müssen, damit Sie Bewegungsmeldung oder Türklingeln an ein Home-Assistant-System weitergegeben werden können, um hier eigene Aktionen einzurichten.

Es wird ebenfalls die Einrichtung eines Raspberry mit Home Assistant erklärt, wenn Sie bereits ein Home Assistant im Einsatz haben, können Sie bei Schritt 9 beginnen

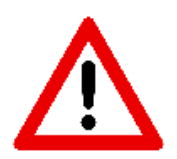

Die in dieser Anleitung gezeigten Auslöser "Event2" sind in folgenden ALP600 möglich: ALP600 v3 ab Firmware 3.1.14.0.1.25.38 ALP600 v2 ab Ende 2024 Firmware 3.1.14.0.6.18.75

Auf ALP600 v2 vor 2024 bis Firmware 3.1.14.0.6.18.63 können keinen 2. HTTP-Event auslösen, hier bitte den 1. Event verwenden.

## Schritt 1: Raspberry Pi Imager herunterladen

- 1. Besuche die offizielle Seite des Raspberry Pi Imagers: <u>https://www.raspberrypi.com/software/</u>
- 2. Lade die passende Version für dein Betriebssystem (Windows, macOS, Ubuntu) herunter.

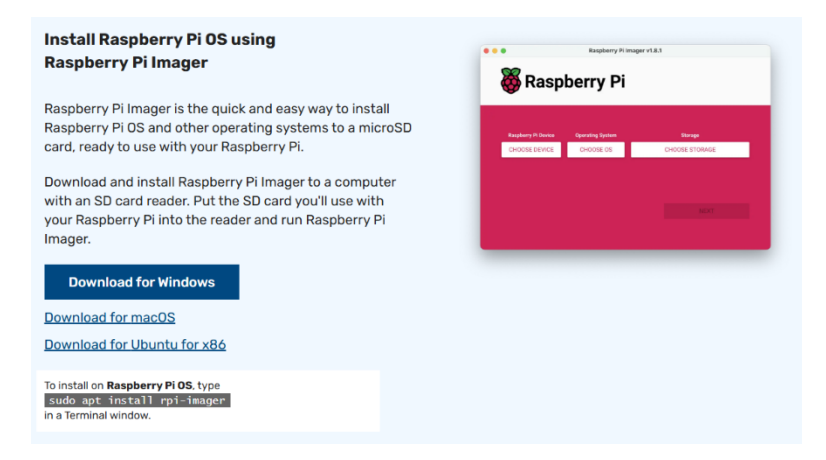

# Schritt 2: Raspberry Pi Imager installieren

- 1. Öffne die heruntergeladene Installationsdatei.
- 2. Folge den Anweisungen im Installationsassistenten.

#### Installer:

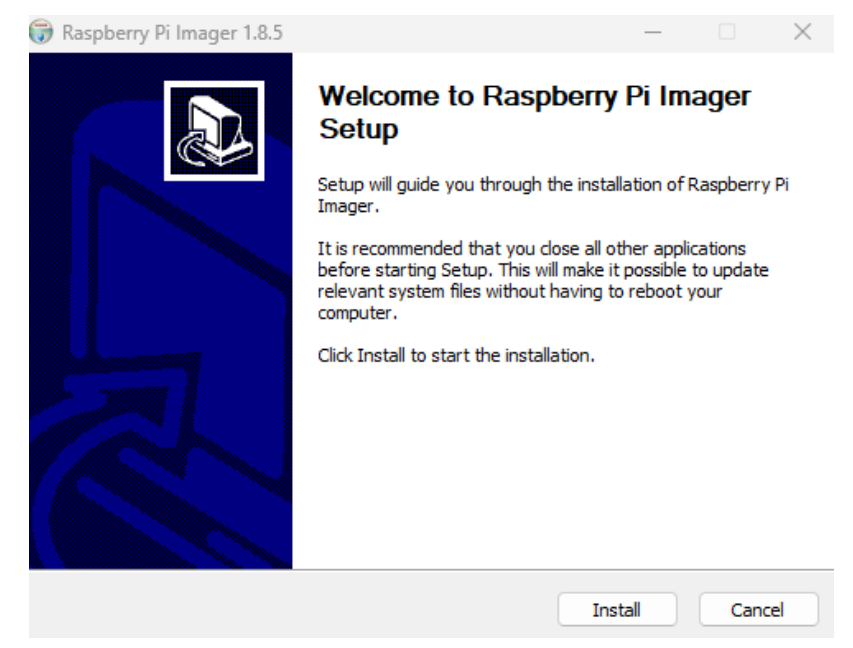

## Schritt 3: SD-Karte einlegen

Stecke die Micro-SD-Karte in den Kartenleser deines Computers.

Hinweis: Alle darauf vorhandenen Daten werden überschrieben.

## Schritt 4: Imager starten und Modell auswählen

- 1. Starte den Raspberry Pi Imager.
- 2. Wähle dein Raspberry Pi Modell aus (z. B. "Raspberry Pi 4 Model B").

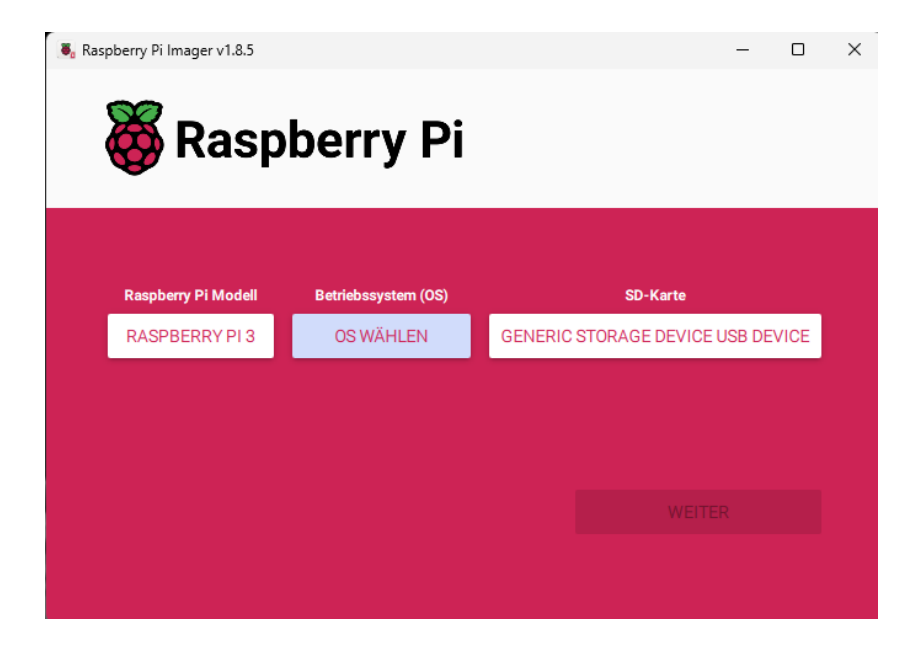

# Schritt 5: Betriebssystem auswählen

- 1. Klicke auf "OS WÄHLEN".
- 2. Wähle Other specific-purpose OS> Home Assistant and home automation.
- 3. Bestätige durch erneutes Klicken auf Home Assistant OS.

#### Other specific-purpose OS:

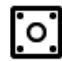

Other specific-purpose OS Home automation, 3D printing and specialised operating systems

#### Home Assistant and home automation:

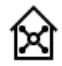

Home assistants and home automation Home assistant and home automation operating systems

#### Home Assistant:

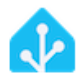

Home Assistant

Open source home automation that puts local control and privacy first.

>

# Schritt 6: Image schreiben

- 1. Klicke auf "WEITER".
- 2. Bestätige die Warnung, dass alle Daten auf der SD-Karte gelöscht werden, mit "JA".
- 3. Warte, bis der Vorgang abgeschlossen ist.

# Schritt 7: Erste Inbetriebnahme

- 1. Entferne die SD-Karte sicher vom Computer und stecke sie in deinen Raspberry Pi.
- 2. Verbinde den Raspberry Pi mit dem Netzwerk (LAN oder WLAN) und Strom.
- 3. Warte ca. 2 Minuten, bis Home Assistant gestartet ist.
- 4. Öffne im Browser die Adresse <u>http://homeassistant.local:8123</u> (oder die IP-Adresse deines Pis, falls bekannt).
- 5. Folge dem Einrichtungsassistenten, um Benutzerkonto, Standort und Geräte zu konfigurieren.

#### Landingpage vor der Konfiguration:

| / | )<br>}                                      |                                                                   |                                                    |   |
|---|---------------------------------------------|-------------------------------------------------------------------|----------------------------------------------------|---|
|   |                                             | Willkommen!                                                       |                                                    |   |
|   | Bist du bereit, deir<br>zurückzugewinnen un | n Zuhause zum Leben zu erwecke<br>d einer weltweiten Gemeinschaft | n, deine Privatsphäre<br>von Tüftlern beizutreten? |   |
|   |                                             | MEIN SMARTHOME ERSTELL                                            | EN                                                 |   |
|   |                                             |                                                                   |                                                    |   |
|   | Lies unsere Vision<br>durch                 | Tritt unserer<br>Community bei                                    | Lade unsere App<br>herunter                        | 1 |
|   | Deutsch 👻                                   |                                                                   | Hilfe                                              | • |
|   |                                             |                                                                   |                                                    |   |

## Schritt 8: IP-Adresse des Raspberry Pis finden.

- 1. Klicke in der linken Seitenleiste auf Einstellungen.
- 2. Wähle System und anschließend Netzwerk aus.
- 3. Unter dem Abschnitt Netzwerkschnittstellen konfigurieren siehst du die aktuelle IP-Adresse deines Raspberry Pi im Feld IPv4-Adresse oder IPv6-Adresse.

**Hinweis:** Diese IP-Adresse brauchst du z. B. für Webhooks oder wenn du vom Smartphone oder einem anderen Gerät aus, einen Befehl an den Pi schicken willst.

| Netzwerkschnittstellen kon                                         | figurieren                                |
|--------------------------------------------------------------------|-------------------------------------------|
| IPv4                                                               |                                           |
| Automatisch     Statisch                                           | Deaktiviert                               |
| IP-Adresse<br>192 <b>4 19</b> 144                                  | Netzmaske<br>255.255.255.0                |
| Gateway-Adresse                                                    |                                           |
| DNS-Server<br>192.4007 100.4                                       |                                           |
|                                                                    |                                           |
| IPv6                                                               | ^                                         |
| Automatisch Statisch                                               | Deaktiviert                               |
| IP-Adresse<br>2002: 975-07-01-00-00-00-00-00-00-00-00-00-00-00-00- | Netzmaske<br>ffff.ffff.ffff.ffff::0:0:0:0 |
| IP-Adresse<br>fe80                                                 | Netzmaske<br>ffff.ffff.ffff.0:0:0:0       |
| Gateway-Adresse<br>fe8                                             |                                           |

## Schritt 9: Relay-Befehl über rest\_command einrichten

Mit einem **rest\_command** kannst du über Home Assistant direkt einen HTTP-Befehl an ein Gerät wie ein **Relais** senden. So richtest du das Ganze ein:

### Vorbereitung: File Editor installieren

- 1. Öffne in der Seitenleiste Einstellungen und wechsle zu Add-ons.
- 2. Suche im Add-on Store nach **File editor**, installiere es und öffne es anschließend.

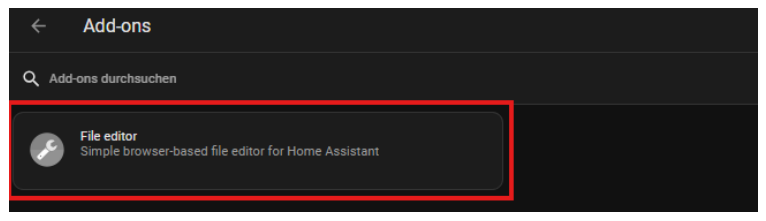

3. Starte den File editor, durch das Drücken auf Start.

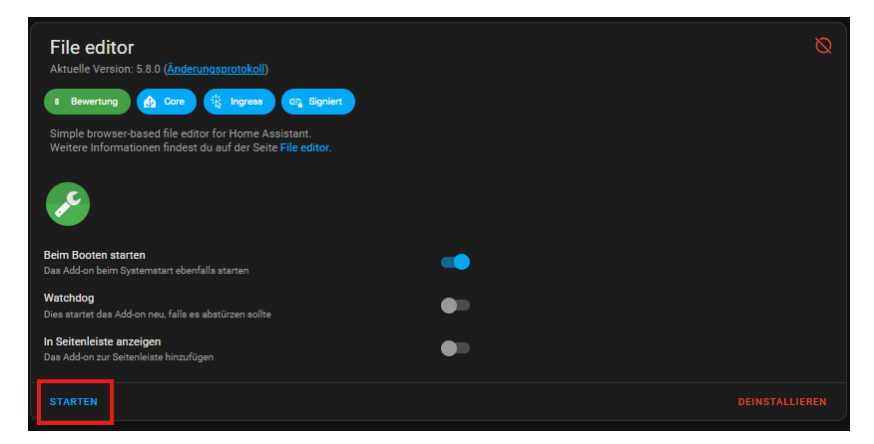

- 4. Klicke im File Editor auf "Benutzeroberfläche öffnen".
- 5. Klicke oben links in der Oberfläche auf das **Ordner-Symbol**, um die Dateiansicht zu öffnen.

| =  | Home Assistant | ← File editor           |         |                                                                             |
|----|----------------|-------------------------|---------|-----------------------------------------------------------------------------|
| 55 | Obersicht      | •                       |         |                                                                             |
| ₽  | Karte          | Trans deferre           |         |                                                                             |
| +  | Energie        | Select trigger platform | · · · . | noneassizant/comparatio                                                     |
| ≔  | Lagbach        | Gerra                   |         | 2 # Loads default set of in<br>3 default_config:-<br>4 -                    |
| •  | Verlauf        | -                       | · ·     | 5 # Load frontend themes fr<br>#- Frontend:-<br>7 - themes: forcbale_stripe |
| ø  | Median         | Bearch entity           |         | 11 rest, canadi-<br>12 - takept, and takes.                                 |
| 8  | To-do-Listen   |                         |         | 12 automation: linclude auto<br>14 automation: linclude auto                |
|    |                | Adhoc (person adhoc)    |         | 21 Some Taxable States yo                                                   |
|    |                | Conditions              |         |                                                                             |
|    |                | Select condition        | •       |                                                                             |
|    |                | Services                |         |                                                                             |
|    |                | automation.reload       | · ·     |                                                                             |
|    |                |                         |         |                                                                             |
|    |                |                         |         |                                                                             |
|    |                |                         |         |                                                                             |
|    |                |                         |         |                                                                             |

6. Wähle die Datei configuration.yaml aus.

7. Klicke einmal rechts neben das Menü, um es zu schließen und den Editor in den Fokus zu bringen.

|    | Home Assistant | ÷  | File editor                                                  |                         |   |   |
|----|----------------|----|--------------------------------------------------------------|-------------------------|---|---|
| == | Übersicht      | +  |                                                              | ±                       | • |   |
| ₿  | Karte          | ←  | homeassistant/                                               |                         |   |   |
| 4  | Energie        | Ì  |                                                              |                         |   | ٠ |
| ≣  | Logbuch        |    | .HA_VERSION                                                  | Size: 0.0 Kilž          | I |   |
| 11 | Verlauf        | 0  | automations.yaml<br>Med: Wed, 22 Apr 2025 10:48-42 GMT 5     | Ros: 0.5 Kilž           | : |   |
| D  | Medien         |    | blueprints                                                   |                         | : |   |
| Ê  | To-do-Listen   |    | Mod.: Mon, 06 Jan 2025 11:00:23 GMT                          |                         |   |   |
|    |                | ¢. | configuration.yaml                                           | Rose: 0.4 K02           | I | v |
|    |                |    | home-assistant.log<br>Med: Wed, 22 Apr 2025 10:48:04 GMT 5   | Rose: 0.0 K08           | Ξ | ¥ |
|    |                |    | home-assistant.log.1<br>Med: Wed, 22 Apr 2025 10:44:00 GMT 5 | <br>Rox: 0.5 K08        | : |   |
|    |                |    | home-assistant.log.f<br>Med: Wed, 22 Apr 2025 10:48:04 GMT 5 | ault<br>‱.coxa          | I | - |
|    |                |    | home-assistant_v2.d<br>Med: Wed, 22 Apr 2025 10:47:56 GMT 5  | Ib<br>Rok 1848.0 Kib    | : |   |
|    |                |    | home-assistant_v2.d<br>Med: Wed, 22 Apr 2025 10:56:07 GMT 5  | 1b-shm<br>8266 22.0 108 | : |   |
|    |                |    | home-assistant_v2.d                                          | ib-wal                  | : |   |

# Den Relay-Befehl einfügen

1. Füge am Ende der Datei die folgenden Zeilen hinzu (achte auf Einrückungen!):

rest\_command: relay1\_ausloesen: url: "http://192.168.122.123/cgibin/alarmout\_cgi?action=set&user=Nutzername&pwd=Passwort&Output=0&Status=1"

#### Achte darauf:

- Ersetze die IP-Adresse durch die deiner ALP-600.
- Ersetze Nutzername und Passwort durch deine Zugangsdaten.
- Passe den Wert bei Output= entsprechend an je nachdem, welches Relay du schalten willst (0, 1 oder 2).
- 2. Klicke oben rechts im Editor auf das **Disketten-Symbol**, um die Datei zu speichern.
- 3. Gehe in Einstellungen und dann System.
- 4. Am oberen rechten Rand des Fensters, auf den Button für den Neustart drücken.

# Schritt 10: Webhook-Trigger für Automationen nutzen.

- 1. Klicke in der linken Seitenleiste auf Einstellungen.
- 2. Wähle Automationen & Szenen.
- 3. Klicke unten rechts auf+ Automation erstellen.
- 4. Es öffnet sich ein Fenster wähle dort Neue Automation erstellen.
- 5. Unter dem Reiter **Sobald** (Auslöser), klicke auf + Auslöser hinzufügen.

6. Suche nach Webhook und wähle den Typ Webhook aus.

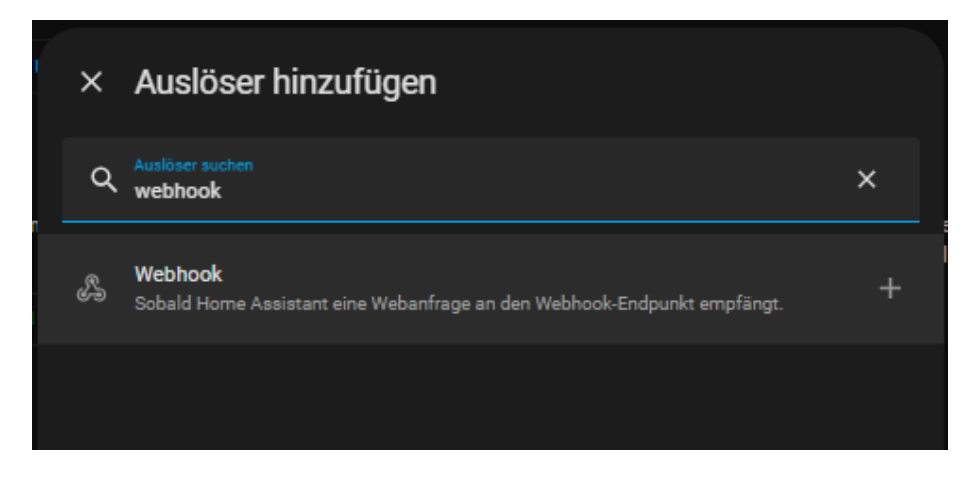

- 7. Nun wird eine Webhook-ID angezeigt.
- 8. Drücke rechts neben der Webhook-ID auf das Zahnrad-Symbol.
- 9. Hake GET und HEAD an, sodass alle Optionen einen blauen Haken haben.

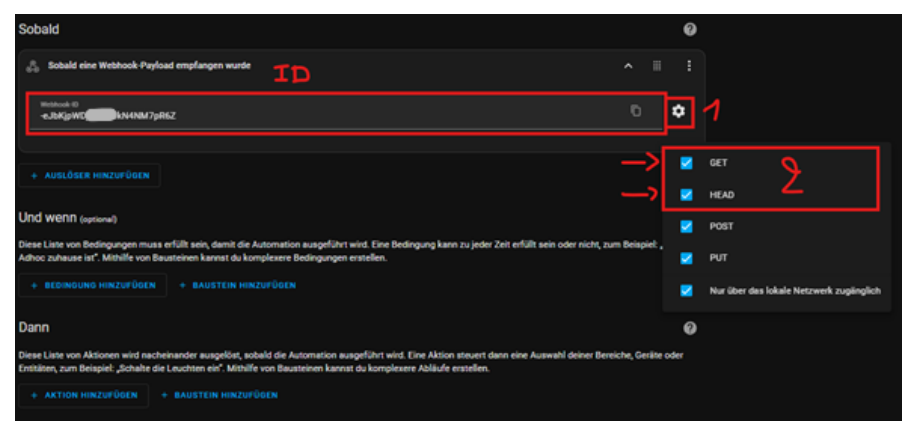

10. Auf das Kopieren-Zeichen zu drücken, legt einen ähnlichen Link wie diesen hier in die Zwischenablage. Dieser wird später noch wichtig.

http://homeassistant.local:8123/api/webhook/eJbKjpW25pGsJkT4NM7pR6Z Dieser Link ist wichtig, da du ihn später brauchst, um die Automation über http auszulösen.

## Mehrere Automationen mit demselben Webhook nutzen

Manchmal möchtest du **verschiedene Aktionen** auslösen, **obwohl sie alle denselben Webhook nutzen** – zum Beispiel je nach einer kleinen Zusatzinfo im HTTP-Request. Das erreichst du über eine Bedingung (Template) in der Automation:

#### Vorgehensweise:

- 1. Unter dem Reiter **"Und wenn"** deiner Automation, klicke auf **+ Bedingung hinzufügen**.
- 2. Wähle Andere Bedingungen → Template aus.
- 3. Es öffnet sich ein kleines Feld namens Wert-Template.
- 4. Kopiere folgende Zeile in das Feld:

{{ trigger.query.trigger is defined and trigger.query.trigger == '1' }}

**Hinweis:** Die **"1"** am Ende kannst du später einfach anpassen. Zum Beispiel == '2', == '3', usw., je nachdem welches Verhalten du brauchst.

- 5. Beende das Erstellen der Automation wie gewohnt.
- 6. Anschließend kannst du die Automation duplizieren und nur die Zahl am Ende des Templates ändern – so steuerst du unterschiedliche Aktionen über ein und denselben Webhook!

## Relay Auslösen

- 1. Klicke auf + Aktion Hinzufügen unter dem Reiter Dann.
- 2. Und dann auf + Aktion hinzufügen.
- 3. Suche in der Suchleiste Aktion ausführen.

| × | Aktion hinzufügen                                           |   |
|---|-------------------------------------------------------------|---|
| ۹ | Aktion suchen<br>Aktion ausführen                           | × |
|   | <b>Aktion ausführen</b><br>Früher als Dienstaufruf bekannt. | + |
|   |                                                             |   |
|   |                                                             |   |

- 4. im neuen Drop-down-Menü sucht ihr nach **relay1\_ausloesen** und fügt dieses hinzu.
- 5. Klicke unten rechts auf Speichern.
- 6. Du kannst den Link auch einfach im Browser öffnen, um zu testen, ob die gewünschte
- 7. Aktion ausgelöst wird.

## Schritt 11: ALP-600 HTTP-Event auslösen.

Damit deine **ALP-600 Kamera** ein Ereignis in Home Assistant auslöst, musst du sie korrekt konfigurieren:

- 1. Gehe auf der Kamera zu Konfiguration  $\rightarrow$  Netzwerk  $\rightarrow$  HTTP Ereignis
- 2. Wähle eines der beiden verfügbaren Ereignisse aus und stelle sicher, dass **Aktiviert** angehakt ist.
- 3. Stelle das Protokoll auf HTTP.

- 4. Gib bei Hostname die IP-Adresse deines Raspberry Pi mit Port ein, z. B.: 192.168.178.42:8123
- 5. Gib bei Anfrage den hinteren Teil der Webhook-URL ein, z. B.: /api/webhook/-eJbKjpWDjH8GsJkN4NM7pR6Z
- 6. Wähle als Methode: GET
- 7. Drücke auf Speichern

#### **HTTP Ereignis 2**

| Aktivieren             |                                     |
|------------------------|-------------------------------------|
| Protokoll              | HTTP 🗸                              |
| Hostname               | 192.168.122.138:8123                |
| Anfrage                | /api/webhook/-IXhWj_6ofRl_F7LDWNCKv |
| Methode                | GET 🗸                               |
| Authentifizierung      |                                     |
| Benutzer               |                                     |
| Passwort               |                                     |
| Zusätzlicher Parameter |                                     |
| Zusätzlicher Wert      |                                     |
| Zusätzlicher Body      |                                     |

Speichern

# Schritt 12: Event einrichten

- 1. Öffne in der Kamera die Ereigniskonfiguration.
- 2. Wähle das entsprechende Ereignis aus, das du verwenden möchtest.
- 3. Aktiviere das verknüpfte HTTP-Event, das du vorher konfiguriert hast (z. B. mit Webhook-Link).
- 4. Fülle das Feld **Parameter** mit trigger=1, wobei die 1 die Nummer der Automation ist, die ausgelöst werden soll.

Die Nummer wurde zuvor in der **"Wenn"-Bedingung** der Automation festgelegt.

|               |         |                         | Bereich 1 Ande<br>Bereich 2 Ande<br>Bereich 3 Ande<br>Bereich 4 Ande<br>Vollbild Leeren | m löschen<br>m löschen<br>m löschen<br>m löschen | Zeitraum 2 Construction Construction Constr | 0 - (23 - 159<br>0 - (23 - 159<br>- 23 - 159<br>- 80<br>10<br>Iangsamere Bewegungen registrief V<br>kleinere Objekte wahrgenommen w |
|---------------|---------|-------------------------|-----------------------------------------------------------------------------------------|--------------------------------------------------|----------------------------------------------------------------------------------------------------|----------------------------------------------------------------------------------------------------|
| ktionen bei B | ewegun  | gserkennung             |                                                                                         |                                                  |                                                                                                    |                                                                                                    |
| HTTP Event 1  | <b></b> | m                       |                                                                                         | HTTP Ever                                        | nt 2 🗹 trigger=1                                                                                                    |                                                                                                    |
| Dildes        |         | Nicht weniger als 1 St. | Nicht mehr als 99 St.                                                                   | Intervall 5                                      | s Die num Ende des Auslässen                                                                                                    | FIP NAS                                                                                                    |
| Bilder        |         |                         |                                                                                         |                                                  | BIS Zum Ende des Ausiosers                                                                                                    | E-Mail                                                                                                    |

| and ber betaligat | ig der rand | inger                   |                |                |               |                           |
|-------------------|-------------|-------------------------|----------------|----------------|---------------|---------------------------|
| HTTP Event 1      | 🗹 s         |                         |                | HTTP Event 2 🗾 | rigger=2      |                           |
| Bilder            |             | Nicht weniger als 2 St. | Nicht mehr als | 4 St.          | Intervall 3 s | Bis zum Ende des Auslöser |
| Aufnahme          |             |                         |                |                | Dauer 30 s    |                           |

Notizen:

ADHOC Computer GmbH

Zollernstraße 4 52070 Aachen Deutschland Tel.: +49 - 241 - 47018-0

Email: info@alphago.de Web: www.alphago.de

Hinweise zu verwendeten Markennamen:

Home Assitant ist ein eingetragenes Warenzeichen der Open Home Foundation, Baar (Schweiz)

Raspberry Pi ist ein eingetragenes Warenzeichen der Raspberry Pi Ltd, Cambridge (England / United Kingdom)

Alphago ist ein eingetragenes Warenzeichen der ADHOC Computer GmbH

Dies ist eine Publikation der ADHOC Computer GmbH, Zollernstraße 4, D-52070 Aachen (www.alphago.de).

Alle Rechte einschließlich Übersetzung vorbehalten. Reproduktionen jeder Art, z.B. Fotokopie, Mikroverfilmung, oder die Erfassung in elektronischen Datenverarbeitungsanlagen, bedürfen der schriftlichen Genehmigung des Herausgebers. Nachdruck, auch auszugsweise, verboten. Die Publikation entspricht dem technischen Stand bei Drucklegung.

© 2025 Copyright by ADHOC Computer GmbH